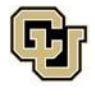

# **Undergraduate Continuing and Professional Education (CPE) Application**

## Tips before you start:

- We recommend using Google Chrome
- Allow pop-ups
- Clear your cache

## Step 1: Apply to become a CU Denver student.

- 1. Submit an Undergraduate Continuing and Professional Education Application.
  - Select "<u>Apply Now</u>" you will only need to do this once.
    - If you have an existing application account, but have not taken a CPE course, please "sign up with your university credentials" and "start a new application." See page 4.
    - If you took a LivedX course before, you can skip this process and enroll in your course through <u>UCDAccess</u>.

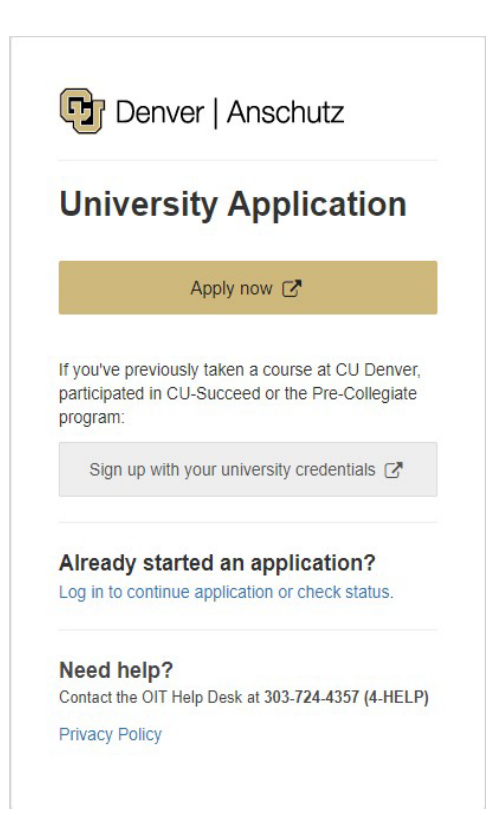

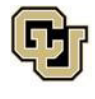

2. You will need to answer a few questions to create an account. Passwords must meet the following criteria:

| First Name                                                                                                    |                                                |
|----------------------------------------------------------------------------------------------------|------------------------------------------------|
| First name                                                                                                    |                                                |
| ast Name                                                                                                    |                                                |
| Last name                                                                                                    |                                                |
| Email Address                                                                                                    |                                                |
| Email address                                                                                                    |                                                |
| Repeat Email Address                                                                                                    |                                                |
| Repeat Email address                                                                                                    |                                                |
| Cell Phone Number                                                                                                    |                                                |
| 111-111-1111 or international                                                                                                    |                                                |
| This number will be used to text you a code if you need to reset yo                                                                                                    | our password.                                  |
| Password 📀                                                                                                    |                                                |
| Password                                                                                                    | <b>4</b> >                                     |
| Birth Month                                                                                                    |                                                |
| -                                                                                                    | •                                              |
| Birth Day                                                                                                    |                                                |
|                                                                                                    | •                                              |
| I'm not a robot                                                                                                    |                                                |
| d policy                                                                                                    |                                                |
| ord must be at least 8 character(s) long                                                                                                    |                                                |
| ord must contain characters from at leas<br>gories : Uppercase alphabetic characte<br>ic characters (a-z), Numerals (0-9), No<br>re (for example: L \$ # or %) Unicode ( | st three out o<br>rs (A-Z), Low<br>n-alphanume |

Important! Make sure you remember your password – you will need it in order to register for courses.

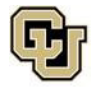

### 3. Next, you will receive this pop-up window and an email. Select "Continue to application":

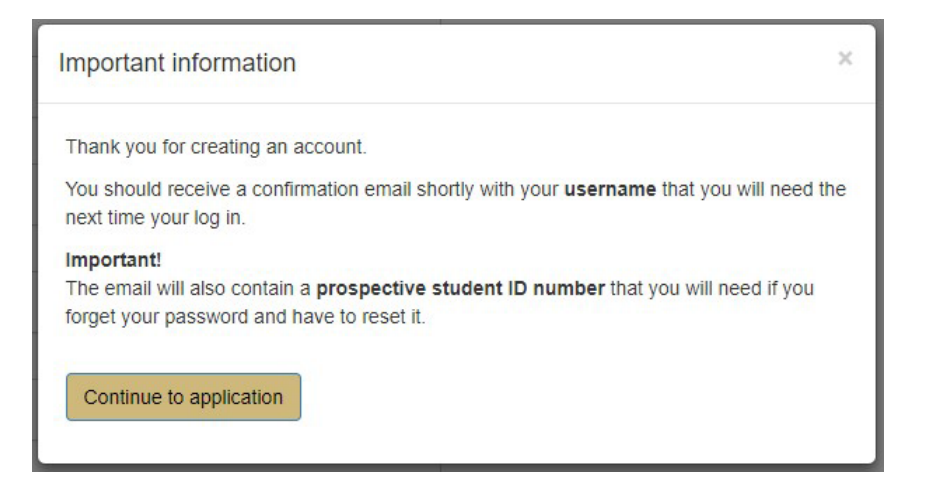

### Sample Email:

|        | Apply@ucdenver.edu                     | 8/3/2017 |
|--------|----------------------------------------|----------|
| $\sim$ | Important Account Creation Information | ~        |

Thank you for creating an account with the University of Colorado Denver | Anschutz Medical Campus. Below is the information you will need to log back into the application system as needed.

Application System: http://application.admissions.ucdenver.edu/apply

#### Username:

#### Prospective Student ID:

Password: As a first time user, when you created your account, you were prompted to create a password. Remember this password for future use

Resetting your password If you forget your password and need to reset it, you will be required to enter your username and prospective student ID. To reset, a code will be sent to your cell phone. If you didn't register a cell phone number, please contact the help desk at 303-724-HELP (4357) to reset your password.

### If you have admissions questions:

Once you have selected the program you wish to apply for, you will receive emails regarding application instructions and reminders. If you have additional questions:

Undergraduate applicants: please email <u>Admissions@ucdenver.edu</u>
 Graduate applicants: please email <u>GraduateAdmissions@ucdenver.edu</u>

Sincerely.

University of Colorado Denver | Anschutz Medical Campus

<u>Note:</u> You do not need to retrieve the email in order to continue to the application. You can simply press "Continue to application" and check the email after. However, if you close your browser, you will need to use the email to sign back in and continue the application. If you cannot find the email in your inbox, be sure to check your junk/spam inbox. The email will come from <u>Appy@ucdenver.edu</u>. Also, you will likely need to install DUO Security to log back into the CU portal. To learn more how to install and register for <u>DUO Security</u>, please go to page 7 of this handout.

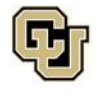

**4.** After clicking continue to application, you will be taken to the main application page. Select **"Start New Application**."

| ou can access applications for a number of programs of<br>ccount to start an application or continue an application                                                              | fered at CU Denver and CU Anschutz Mee<br>n progress. This online application proces       | fical Campus. You can<br>s serves: | either create a new      |
|----------------------------------------------------------------------------------------------------|--------------------------------------------------------------------------------------------|------------------------------------|--------------------------|
| Graduate applicants     Undergraduate applicants     Non-degree Graduate applicants     Non-degree Undergraduate applicants     Continuing and Professional Education applicants | i                                                                                          | tion or elieb born for in          | structions               |
| <ul> <li>ESL Academy applicants: select the Cont<br/>you have a University of Colorado Denver   Anschut<br/>ith that account. Please use the link for Returning U</li> </ul>     | inuing and Professional Education applica<br>Iz Medical Campus username and pass<br>sers.  | word, you can log in               | and start an application |
| ESL Academy applicants: select the Con<br>you have a University of Colorado Denver   Anschur<br>ith that account. Please use the link for Returning U                            | inuing and Professional Education applica<br>Iz Medical Campus username and pass<br>sers.  | word, you can log in               | and start an application |
| ESL Academy applicants: select the Con<br>you have a University of Colorado Denver   Anschu<br>ith that account. Please use the link for Returning U<br>four Applications        | inuing and Professional Education applica<br>Iz Medical Campus username and passi<br>sers. | word, you can log in               | and start an applicati   |

### **Start New Application**

5. Once you select "Start New Application," A pop-up window to select an application type will appear: Please select <u>Continuing and Professional Education</u> from the drop down. Then, "Create Application."

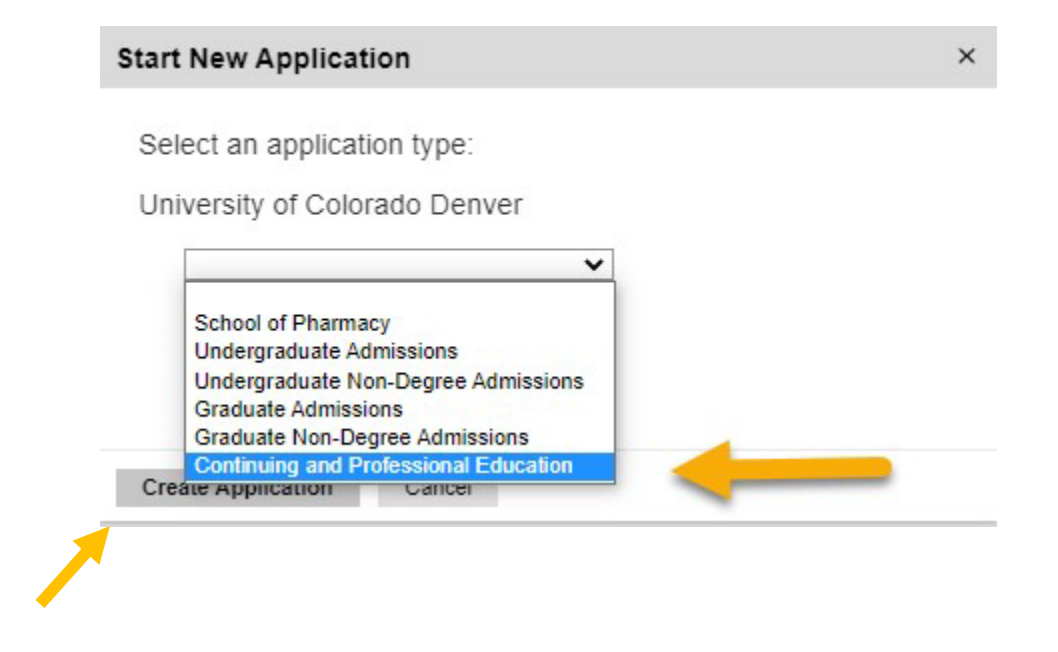

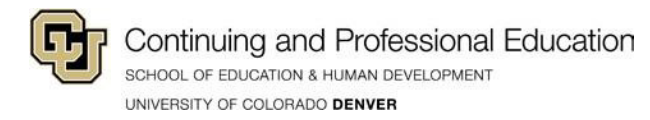

 Next, a pop-up window for Application Details will appear. Select <u>Continuing and Professional</u> <u>Education</u>. Then, click "Open Application."

| Applicatio | n Details                                                                                                    | Prev                              | Next | × |
|------------|----------------------------------------------------------------------------------------------------|-----------------------------------|------|---|
| Started    | 08/10/2020                                                                                                    |                                   |      |   |
| Status     | In Progress                                                                                                    |                                   |      |   |
|            | University of Colorado Denver                                                                                                    |                                   |      |   |
| -          | <ul> <li>Undergraduate Admissions</li> <li>Undergraduate Non-Degree</li> <li>Graduate Admissions</li> <li>Graduate Non-Degree Admis</li> <li>Continuing and Professional</li> <li>Nursing Admissions</li> </ul> | Admissions<br>ssions<br>Education |      |   |
|            | O School of Pharmacy                                                                                                    |                                   |      | - |
| Open Appl  | ication Cancel                                                                                                    |                                   |      |   |

- 7. In the Welcome section, please select the following:
  - a. Are you applying for a School of Education and Human Development certificate? Select No
  - b. Select a Program: Select Undergraduate CPE Non-degree

| Home<br>Welcome<br>Biographic Info<br>Add'I Biographic<br>Academic Info | University of Colorado Denver                                                                                   |
|-------------------------------------------------------------------------|----------------------------------------------------------------------------------------------------|
| <u>Signature</u><br><u>Review</u>                                       | Welcome                                                                                                    |
|                                                                         | <b>Continuing &amp; Professional Education Application</b>                                                      |
| -                                                                       | Are you applying for a School of Education and Human Development certificate?  Yes No  Please Select a Program: |
|                                                                         | ESL (English as a Second Language) Non-credit     Graduate CPE Non-degree                                       |
|                                                                         | O Non-credit                                                                                                    |
| -                                                                       | Undergraduate CPE Non-degree                                                                                    |
| -                                                                       | Continue                                                                                                    |

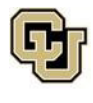

Continuing and Professional Education school of education & Human development university of colorado **Denver** 

- 8. Complete all sections of the application:
  - Biographic Info
  - Add'l Biographic
    - The SSN information can be left blank, or you may add 0's.
  - Academic Info
  - • Admit Term: Select an admit term using the drop down.

Note: The admit term should match the term you are registering for your LivedX credit. If you are not sure what your admit term is, please contact us at <u>cpe@ucdenver.edu</u>.

| Home             | Academic Information                   |
|------------------|----------------------------------------|
| Welcome          | (Required fields are indicated with *) |
| Biographic Info  |                                        |
| Add'l Biographic | Enrollment Information                 |
| Academic Info    | *Please Select an Admit Term:          |
| Signature        | · ·                                    |
| turo             |                                        |

- Signature
- Review
- 9. Submit application once all sections are complete.

Please keep an eye on your inbox (including junk/spam mail) for emails from the University of Colorado Denver (CU Denver). Their university username will be sent to the email address listed on their application. It can take 24 hours for the application and student system to sync, so students may need to wait to register. Once the system syncs, you will receive an email with your 9-digit CU Denver student ID number. Once that is issued, you can register for courses.

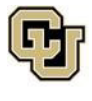

## Step 2: Install and Register for DUO Security

2a. **Download the Duo app\_**on your preferred mobile device. OIT **highly recommends** doing this on your smartphone.

2b. **Register for Duo\_**from your laptop or desktop computer.

### What is DUO Security?

Duo is a multi-factor authentication (MFA) security system that ensures safety of personal information as well as university data. For full details, go to <u>OIT Student Tools and Services</u>

Employees and students will be asked to authenticate using the university Duo multi-factor app upon login to the CU Resources site. **Be sure to have the Duo authenticator you registered in hand (either your mobile device or landline phone) when entering the portal.** OIT highly recommends using the Duo Mobile app on your phone and selecting the Duo Push option for authenticating – it is a quick and easy method.

Authentication tip:

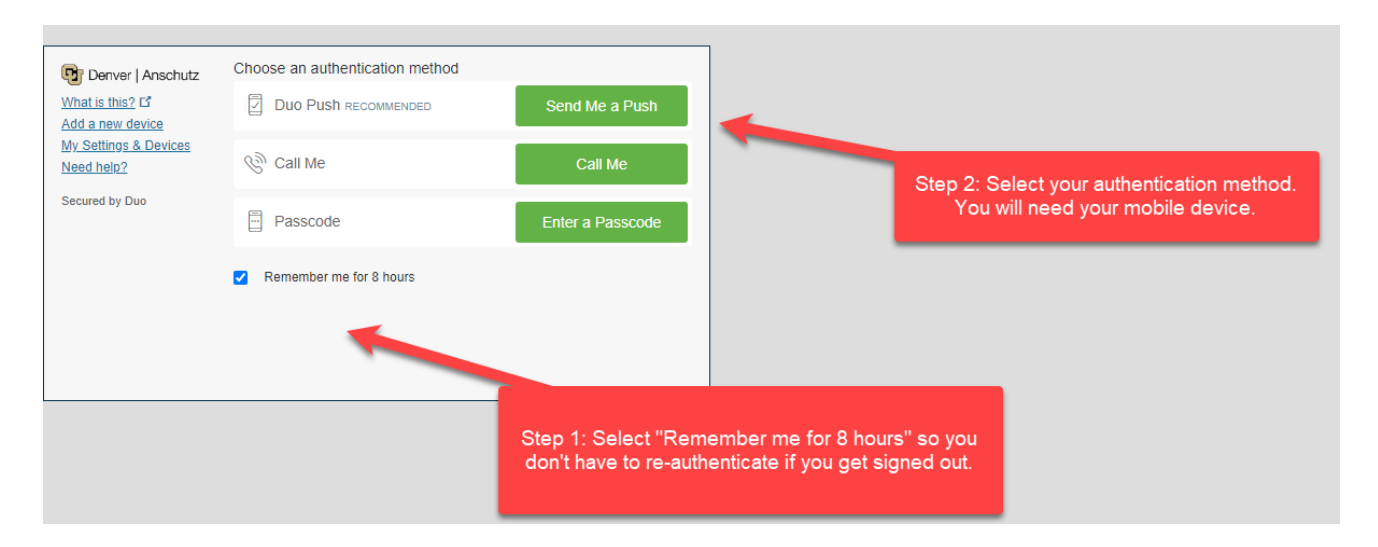

Need help logging in or with DUO? Please contact CU Denver's Office of Information Technology (OIT)

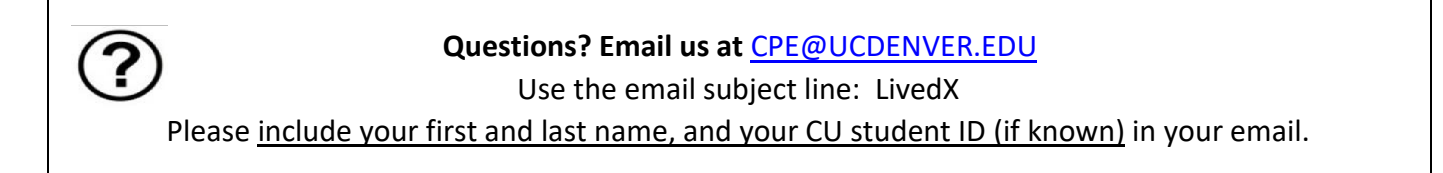